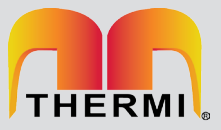

## CONTROLE REMOTO COM FIO REC 08

- Simples e intuitivo;
- Permite a gestão completa da caldeira
- Parâmetros para ajuste da caldeira (incluindo a definição de serviço);
- Exibição do modo de funcionamento;
- Cronotermostato programável ambiente 7 dias com dois níveis de temperatura.

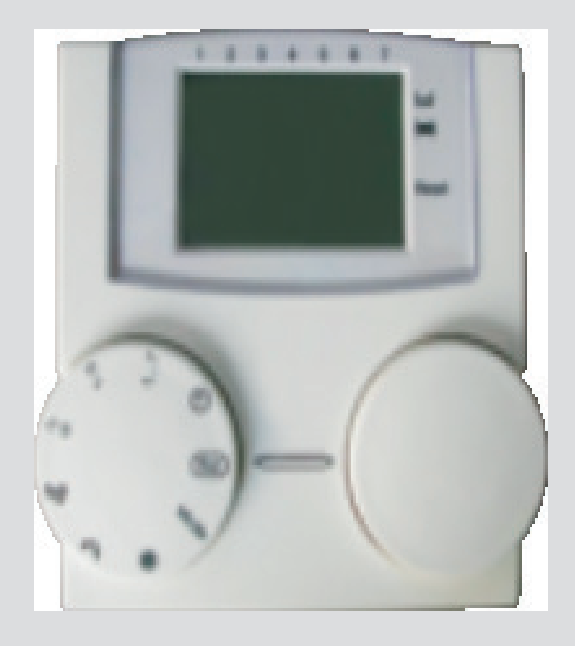

| CÓDIGO   | MODELO       | DESCRIÇÃO                                     | DIMENSÕES<br>H×L×P<br>(mm) |
|----------|--------------|-----------------------------------------------|----------------------------|
| 20001776 | REC 08       | controle remoto sem conector<br>CN6           | 95×80×25                   |
|          |              |                                               |                            |
| 20008401 | Conector CN6 | Conector para sonda externa e controle remoto | -                          |

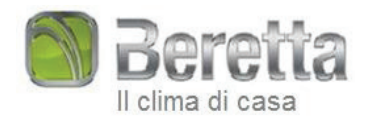

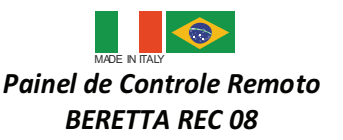

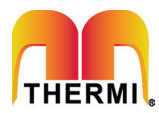

### **INFORMAÇÕES GERAIS**

# PARA O USO DO PAINEL DE CONTROLE REMOTO CORRETAMENTE, LEIA ATENTAMENTE O CONTEÚDO DESTE MANUAL.

#### AVISOS:

- O controle remoto deve ser instalado onde pode ser facilmente acessado para temperatura ambiente (controle geral na sala).
- Para otimizar a legibilidade da tela, o painel de controle deve ser posicionado a 1,5 metros do chão, para maior precisão da temperatura média.
- O painel de controle é alimentado em baixa tensão diretamente da caldeira.
- 4) O painel de controle deve ser mantido longe de fontes de calor ou correntes de ar, pois estes podem comprometer a precisão da sonda ambiente incorporada no painel.
- 5) Nunca abra o painel, pois é livre de manutenção.
- Nunca force sobre o corpo de cristal líquido isso pode danificar o vidro e prejudicar visualização.
- Use apenas um pano seco para limpar o visor. Qualquer infiltração de líquidos pode danificar o cristal líquido.

#### O QUE FAZ O PAINEL DE CONTROLE REMOTO?

O painel de controle remoto permite-lhe controlar a temperatura em sua casa e o funcionamento da sua caldeira sem ter que acessar diretamente o painel da caldeira. Por razões de espaço, de fato, sua caldeira pode ser instalada na área externa da casa (por exemplo: terraços, varandas e áreas externas, etc.) O painel de controle REC 08, ao contrário, é geralmente instalado na maior sala da casa onde operações de controle e regulagem podem ser realizadas com facilidade.

#### MÉTODO DE FUNCIONAMENTO

O painel de controle permite que os homens mais refinados tenham uma gestão do aquecimento, você pode decidir como e quando iniciar a caldeira. Ele também permite que você defina a temperatura da água quente ou aquecimento sem ter que acessar o painel da caldeira. Este manual pretende explicar cada um desses métodos de funcionamento e suas funções ligadas.

#### EXPLICAÇÃO DOS TERMOS TÉCNICOS

Aquecimento de água: é a água que flui nos radiadores, depois de ter sido aquecida pela caldeira.

**Doméstico de água quente:** esta é a água que flui nos sanitários.

**Código de erro:** este é um código que aparece no display para relatar que a caldeira ou o painel de controle tem avarias.

**Configuração inicial:** esta é a configuração do painel de controle depois do arranque inicial ou reajuste.

**Display:** esta é a tela de cristal líquido que mostra todos os símbolos correspondentes às diversas funções.

**Função Anti-congelante:** esta função impede baixas temperaturas de congelamento da água que flui para dentro das tubulações e pode danificar o sistema de aquecimento. Esta função é ativada quando a temperatura ambiente cai abaixo de 5 ° C.

**Reset do painel de controle:** esta operação é realizada para repor a configuração inicial do painel de controle apagando todos os programas do usuário, além do relógio do sistema.

**Modo Verão:** ajuste o painel de controle para esta modalidade quando o sistema de aquecimento não é necessário (por exemplo: primavera, Verão). A caldeira só proporcionara água quente para uso doméstico.

**Modo de aquecimento automático e contínuo:** define no painel de controle para este modo quando aquecimento é necessário (por exemplo: outono, inverno). A caldeira fornece a água quente doméstica e aquecimento do ambiente.

**Temperatura de Conforto:** esta temperatura otimiza o aquecimento ambiente da casa.

**Temperatura de Economia:** esta temperatura é usada quando a casa está desabitada, ou durante a noite.

**Temperatura ambiente:** esta é a temperatura medida no local em que o controle remoto painel REC 08 está instalado.

**Temperatura externa:** esta é a temperatura medida fora da casa pela sonda externa: (opcional) sensor ligado à caldeira.

**Curva Climática:** esta é a relação entre a temperatura externa e a temperatura de aquecimento da água. Se a sonda externa é instalada na caldeira, a temperatura da água de aquecimento é ajustada automaticamente de acordo com as mudanças da temperatura externa, a fim de manter uma temperatura constante na casa. A curva climática é escolhida pelo técnico de acordo com localização geográfica e tipologia do sistema.

#### OBS.:

O visor da temperatura ambiente varia de  $\,$  0  $^\circ$  C a 99  $^\circ$  C.

O indicador de temperatura externa varia de -39  $^\circ$  C a 39  $^\circ$  C.

As temperaturas fora deste intervalo são exibidas com três traços "---".

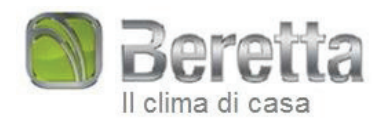

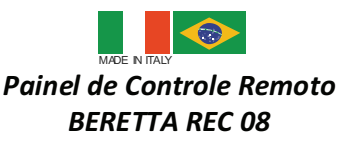

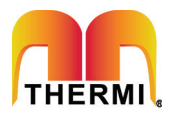

**EDIT** 

88:088:8.8

SELECT

### Usando o Painel de Controle Remoto Beretta REC-08

#### As ligações elétricas

- 1 = Ligação c/ Caldeira
- 2 = Ligação c/ Caldeira
- 3 = Telefone
- 4 = Telefone
- 5 = Não usado

#### Switches

A unidade de controle remoto possui dois botões diretamente acessíveis ENCODER. O botão da esquerda (SELECT) é usado para selecionar o modo de funcionamento. Vire a discorrer para a operação desejada. O botão do lado direito (EDIT) é usado para modificar o valor selecionado.

#### Modo de Execução RUN

Com o botão do lado esquerdo (selecione) volta a funcionar, o controle exibe o painel de informações necessárias para verificar o status do painel de controle e da caldeira. A informação é apresentada da seguinte forma:

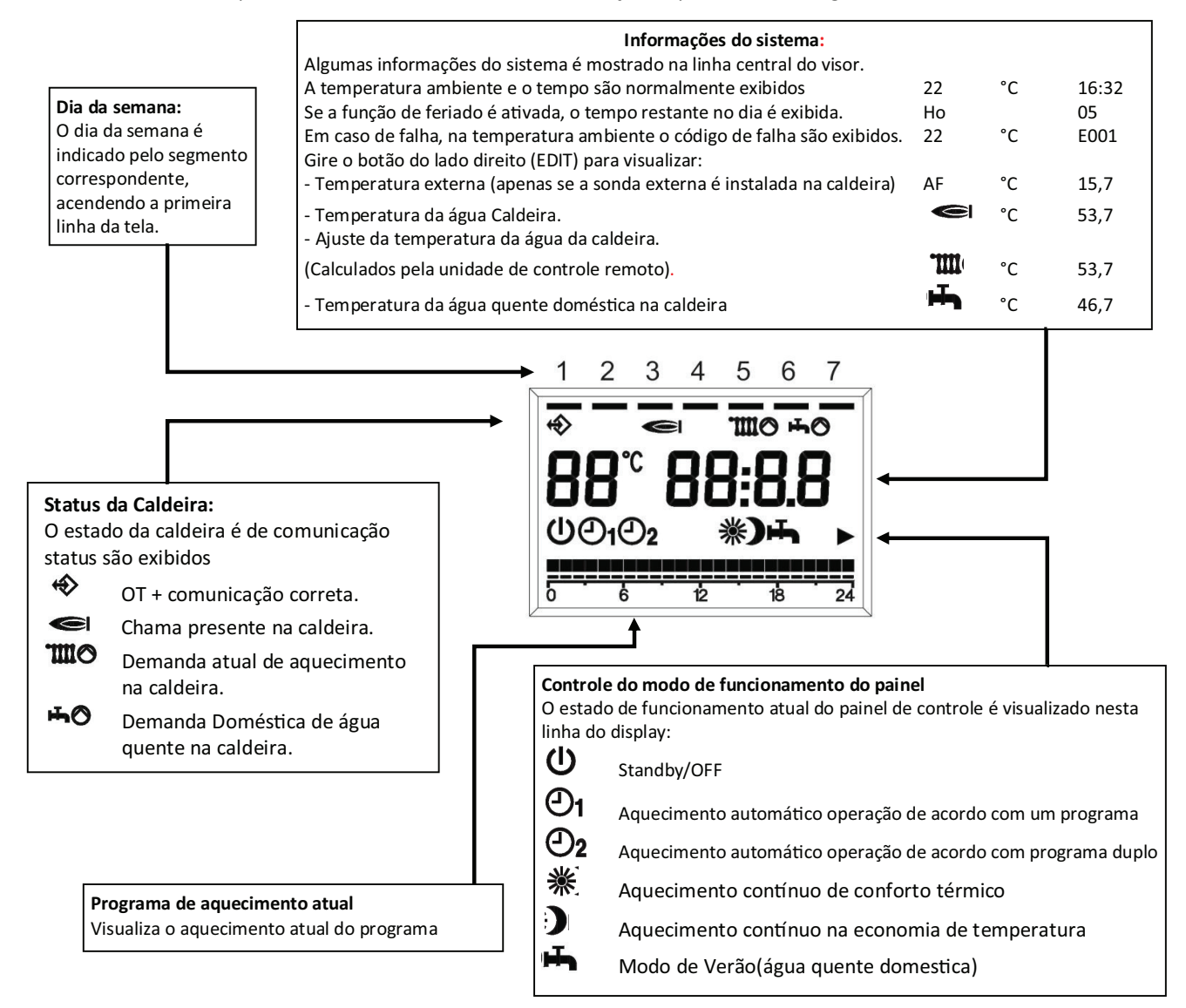

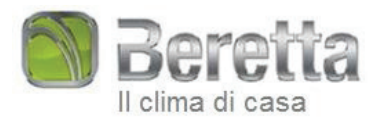

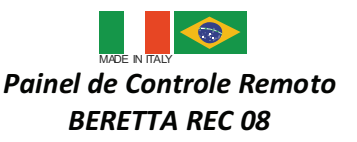

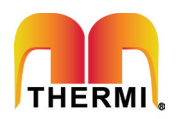

### Configurações do painel de controle do modo de funcionamento

Gire o botão do lado esquerdo (SELECT) para MODE e gire o botão do lado direito (EDIT) para definir um dos seguintes modos de operação:

)

нЪ,

PL

#### ധ Standby / OFF

Aquecimento e água quente são desativados, somente a função Anti-congelante permanece ativada.

Operação automática - aquecimento de acordo ao programa 1

Aquecimento com o programa 1. Produção de água quente

**Operação automática - aquecimento de acordo ao** programa 2 Aquecimento com o programa 2. Produção de água

НΟ quente

澌 Aquecimento contínuo em modo de conforto (Manual)

24h de aquecimento à temperatura de conforto, e produção de água quente sanitária habilitada.

Aquecimento Contínuo no modo economia (Manual)

24h de aquecimento à temperatura de economia e produção de água quente doméstica habilitado.

#### Modo de Verão

Ausência de aquecimento (apenas anticongelamento). Água quente para uso doméstico produção de água ativada.

### Nível técnico

Definição de parâmetros de 1-17.

#### Função de férias

Aquecimento e água quente ficam desativados, somente a função Anti-congelamento permanece ativada.

Após definir os parâmetros, gire o botão SELECT para voltar à RUN.

#### Definir a temperatura de conforto

Gire o botão do lado esquerdo (SELECT) para 🗮 e gire o botão (EDIT) para definir a temperatura desejada a partir de 5 ° C a 40 ° C

Depois de definir o parâmetro, gire o botão (SELECT) para voltar à RUN.

#### Regular a temperatura de economia

Gire o botão do lado esquerdo (SELECT) para 🤊 e gire o botão (EDIT) para definir a temperatura desejada a partir de 5 ° C a 40 ° C

Depois de definir o parâmetro, gire o botão (SELECT) para voltar à RUN.

#### Regulagem da temperatura de água quente para uso doméstico

Gire o botão do lado esquerdo (SELECT) para 벼 e gire o botão (EDIT) para definir a temperatura desejada de 35 ° C a 50 ° C

Depois de definir o parâmetro, gire o botão (SELECT) para voltar à RUN.

#### Definir o dia da semana

Gire o botão do lado esquerdo (SELECT) para 1...7 e gire o botão (EDIT) para definir o dia da semana. Depois de definir o parâmetro, gire o botão (SELECT) para voltar à RUN.

#### Definir hora

Gire o botão do lado esquerdo (SELECT) para  $\Theta$  e gire o botão EDIT para definir o tempo atual. Depois de definir o parâmetro, gire o botão (SELECT) para voltar à RUN.

#### Definir o programa de férias

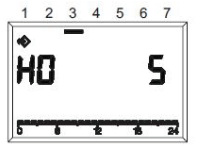

Gire o botão (SELECT) para MODE e, em seguida, gire o botão (EDIT) para HO e defina o desejado número de dias de férias.

Rode o botão (SELECT) para voltar à RUN.

O visor indicará HO 5, onde 5 é o número de dias de férias.

A função começa imediatamente e termina às 24,00, do último dia imposto.

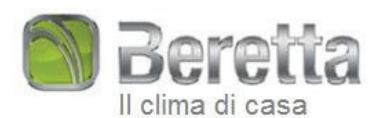

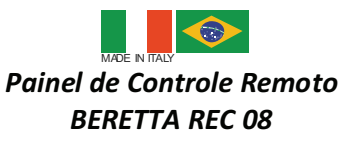

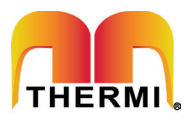

#### Definir o programa de aquecimento

A unidade de controle remoto pode ser usada para definir dois programas de aquecimento.

Programa de aquecimento 1 é utilizado para modificar de forma independente duas partes da semana: Segunda a sextafeira e Sábado - domingo.

Para definir um programa de aquecimento, rode o botão SELECT para 6-7, a fim de modificar o sábado e o domingo ou para 1-5, a fim de modificar o resto da semana.

Programa de aquecimento 2 é usado para modificar os parâmetros de uma semana (segunda-feira) 1 a 7 (domingo).

Para definir o programa de aquecimento 2, entre no menu, parâmetros técnicos e selecione 1-7, dependendo do dia sendo definido: para fazê-lo, gire o botão SELECT MODE e selecione PL com o botão EDIT.

Selecione o parâmetro desejado, girando o botão SELECT no sentido horário: 01 segunda-feira, 02 terça-feira, 03 quartafeira, 04 quinta-feira, 05 sexta-feira, 06 sábado e 07 domingo.

Próximo ao sinal do programa de aquecimento, o mostrador exibe o programa atual em horas, do dia ou do grupo de dias a que se refere à programação, o tempo de programação é: piscando, o bloco de primeira hora.

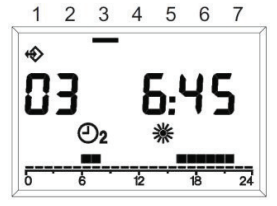

Piscando em seguida, definir os horários para os programas de aquecimento: virar a direita "EDIT" botão **anti-horário** para definir as fases de aquecimento e temperatura de economia; Gire no sentido horário para definir as fases de aquecimento e temperatura de conforto.

Toda vez que pisca o botão..... corresponde a um aumento de 15 minutos no tempo e cada movimento do cursor corresponde a um aumento de 1 hora.

Para sair do programa de aquecimento 1 Defina, gire o botão SELECT para RUN.

Para sair do programa de aquecimento 2 ambientes, após a programação do dia da semana, rode o botão SELECT para PL, por sua vez gire no sentido **anti-horário** o botão EDIT até atingir o modo de operação desejada (veja a seção dedicada). Em seguida gire o botão SELECT para **RUN**.

A programação acontece durante as 24 horas. 23:45 depois, o bloco de switches vai para 0:00 do próximo dia/horas.

#### Mostrar falhas

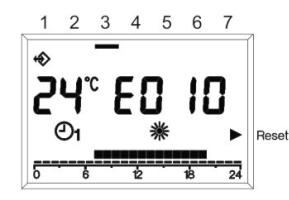

Falhas são exibidas com Exxx, onde XXX é o código padrão gerado pelo REC 08 ou é da unidade de controle remoto ou da caldeira. O código é exibido, no lugar do tempo na linha de informação, o sinal é fixo, se o alarme não requer um RESET. No entanto se ficar o **flash** se exige o processo de RESET.

A tabela a seguir mostra os códigos de falha gerada pelo cronotermostato.

| Erro  | Descrição                                                                                    |  |
|-------|----------------------------------------------------------------------------------------------|--|
| E 201 | Sem comunicação com caldeira. Transmissão de dados para a caldeira deve ser verificada.      |  |
| E 81  | EEPROM                                                                                       |  |
|       | Esse código significa que a memória do cronotermostato. foi alterada (por exemplo: via EMV). |  |
|       | Após o erro, os dados padrões são carregados.                                                |  |
|       | Todos os valores definidos devem ser verificados.                                            |  |
| E 80  | Sem comunicação com caldeira. Transmissão de dados para a caldeira deve ser verificada.      |  |

Para a Definição dos Alarmes gerados Pela Caldeira, Consulte manual.

#### Reset blocos em caso de erro da caldeira

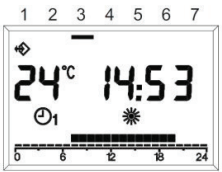

Um bloco da caldeira definitivo pode, por caldeiras habilitadas, ser lançado diretamente na unidade de controle remoto.

Neste caso, bem como com o código piscando na tela, umas luzes triângulo ao lado; à mensagem de RESET ao lado direito da tela. Neste ponto, a função RESET pode ser ativada: girando o botão "EDIT" no sentido horário, uma versão de comando **equivalente** a girar o seletor "reset" na caldeira é gerada um comando de liberação enviado para a caldeira. A seta desaparece após o

RESET o comando foi dado.

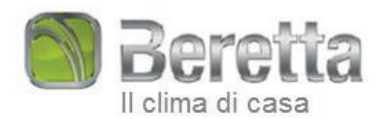

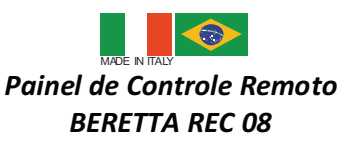

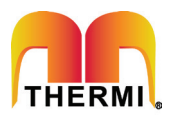

#### Menu técnico

Para entrar no menu técnico, gire o botão MODE SELECT, em seguida gire o botão EDIT para PL e selecione o parâmetro necessário: Usar o botão SELECT.

Gire o botão EDIT para definir o valor desejado.

Para sair do nível técnico, selecione a frente / trás parâmetro, PL, usando o botão SELECT e ligue "Editar" botão. Tanto o programa de aquecimento 2 e alguns parâmetros mostrados podem ser definidos no menu técnico.

Para definir o programa de aquecimento, os parâmetros de 07/01, consulte a seção acima

#### A definição do programa de aquecimento.

Parâmetros 08-17 referem-se à regulagem da temperatura ambiente e do funcionamento da caldeira.

## <u>Atenção</u>! Alterando os valores dos parâmetros 08-17 comprometem o funcionamento regular da caldeira. Esses parâmetros devem ser alterados por pessoal técnico qualificado.

08 Temperatura máxima de aquecimento

- Temperatura máxima da água da caldeira no modo aquecimento.
- 09 Temperatura mínima do aquecimento Temperatura mínima da caldeira no modo aquecimento. Se a sonda externa não está instalada e o parâmetro, 11 interno influência o sensor, é igual a zero, esse parâmetro é utilizado como um set-point da temperatura da água de aquecimento.
- 10 Curva de ajuste de calor para aquecimento d'água de aquecimento. Isso só é ativado se um sensor externo estiver conectado. Relação curva da sonda externa no algoritmo usado para calcular regulagem da temperatura de saída.
- **11** Influência sensor interno.

A importância do sensor de temperatura ambiente no algoritmo usado para calcular o ajuste de temperatura de saída.

- 12 Não utilizado.
- **13** Ambiente sensor offset.

Temperatura offset do sensor de medição interna, que é utilizado para adaptar o valor; de cada local de instalação. 14 Carregando parâmetros padrão.

Defina esse parâmetro como 1 para carregar a configuração padrão dos parâmetros. O dia e a hora não são modificados.

15 Ajuste Complementar, calor constante

Offset parâmetro no algoritmo usado para calcular o ajuste de temperatura de saída

16 versão de software.

Isto mostra o código do software implementando no controle remoto.

° C / ° F seleção.
Este parâmetro seleciona, se desejado visualizar as temperaturas em ° C ou ° F.

#### Atenção! Esta unidade de controle remoto só pode ser usado em caldeiras compatíveis.

#### Ligação do aquecimento por telefone

A central telefônica à distância, ligando os terminais 3 e 4, pode ser usado para enviar um pedido de aquecimento para o REC-08.

Durante esse tempo, a produção de água quente para uso doméstico também é ativado. Quando o telefone com interruptor de curtos-circuitos fecha dois contatos, um pedido de aquecimento à temperatura de conforto é ativado no REC-08 e preparação para água quente está habilitado. Quando o contato é aberto, o REC-08 retorna para o estado em que estava anteriormente. Ou seja encerrado.

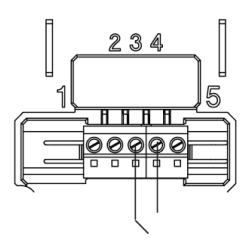

Tradução e Revisão: Luiz Alberto Franzoi / Silvio Luiz Mantovani Versão 01 – 09/2010

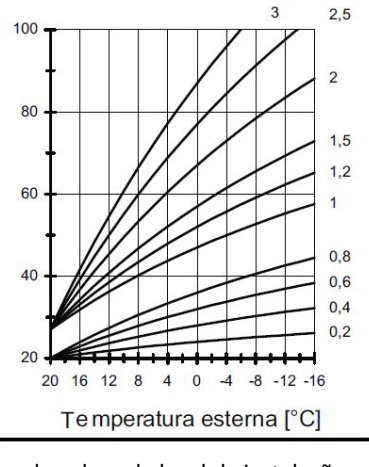

Temperatura di mandata [°C]